# Configurar a alta disponibilidade de várias instâncias de FTD no Firepower 4100

# Contents

| Introdução                                                                                                    |
|----------------------------------------------------------------------------------------------------|
| Pré-requisitos                                                                                                    |
| Requisitos                                                                                                    |
| Componentes Utilizados                                                                                                    |
| Informações de Apoio                                                                                                    |
| Diagrama de Rede                                                                                                    |
| Configurações                                                                                                    |
| Etapa 1. Pré-configurar interfaces                                                                                        |
| Etapa 2. Adicione 2 perfis de recurso para instâncias de contêiner.                                                       |
| Etapa 3. (Opcional) Adicione um Prefixo de Pool MAC de endereço MAC virtual para Interfaces<br>de Instância de Contêiner. |
| Etapa 4. Adicionar uma Instância Autônoma.                                                                                |
| Etapa 5. Configurar interfaces                                                                                            |
| Etapa 6. Adicione O Par De Alta Disponibilidade Para Cada Instância.                                                      |
| Verificar                                                                                                    |
| Troubleshooting                                                                                                    |
| Referência                                                                                                    |
|                                                                                                    |

# Introdução

Este documento descreve como configurar o Failover em Instâncias de Contêiner FTD (Várias Instâncias).

## Pré-requisitos

## Requisitos

A Cisco recomenda que você tenha conhecimento do Firepower Management Center e do Firewall Threat Defense.

**Componentes Utilizados** 

Cisco Firepower Management Center Virtual 7.2.5 Dispositivo de NGFW (FTD) 7.2.5 Cisco Firepower 4145 Firepower eXtensible Operating System (FXOS) 2.12 (0.498) Windows 10 As informações neste documento foram criadas a partir de dispositivos em um ambiente de laboratório específico. Todos os dispositivos utilizados neste documento foram iniciados com uma configuração (padrão) inicial. Se a rede estiver ativa, certifique-se de que você entenda o impacto potencial de qualquer comando.

Antes de implantar o FTD em várias instâncias, é importante entender como ele pode afetar o desempenho do sistema e planejar adequadamente. Sempre consulte a documentação oficial da Cisco ou consulte um representante técnico da Cisco para garantir a implantação e a configuração ideais.

# Informações de Apoio

Várias instâncias são um recurso do Firepower Threat Defense (FTD) que é semelhante ao modo de contexto múltiplo do ASA. Ele permite executar várias instâncias de contêiner separadas do FTD em um único hardware. Cada Instância de contêiner permite a separação de recursos físicos, o gerenciamento de configuração separado, recarregamentos separados, atualizações de software separadas e suporte total ao recurso de defesa contra ameaças. Isso é particularmente útil para empresas que exigem políticas de segurança diferentes para departamentos ou projetos diferentes, mas que não desejam investir em vários dispositivos de hardware separados. O recurso de várias instâncias é atualmente suportado no dispositivo de segurança Firepower 4100 e 9300 Series que executa o FTD 6.4 e posterior.

Este documento usa o Firepower4145, que suporta no máximo 14 instâncias de contêiner. Para obter o máximo de instâncias aceitas no Firepower Appliance, consulte <u>Máximo de instâncias e</u> recursos de contêiner por modelo.

# Diagrama de Rede

Este documento apresenta a configuração e a verificação de HA em várias instâncias neste diagrama.

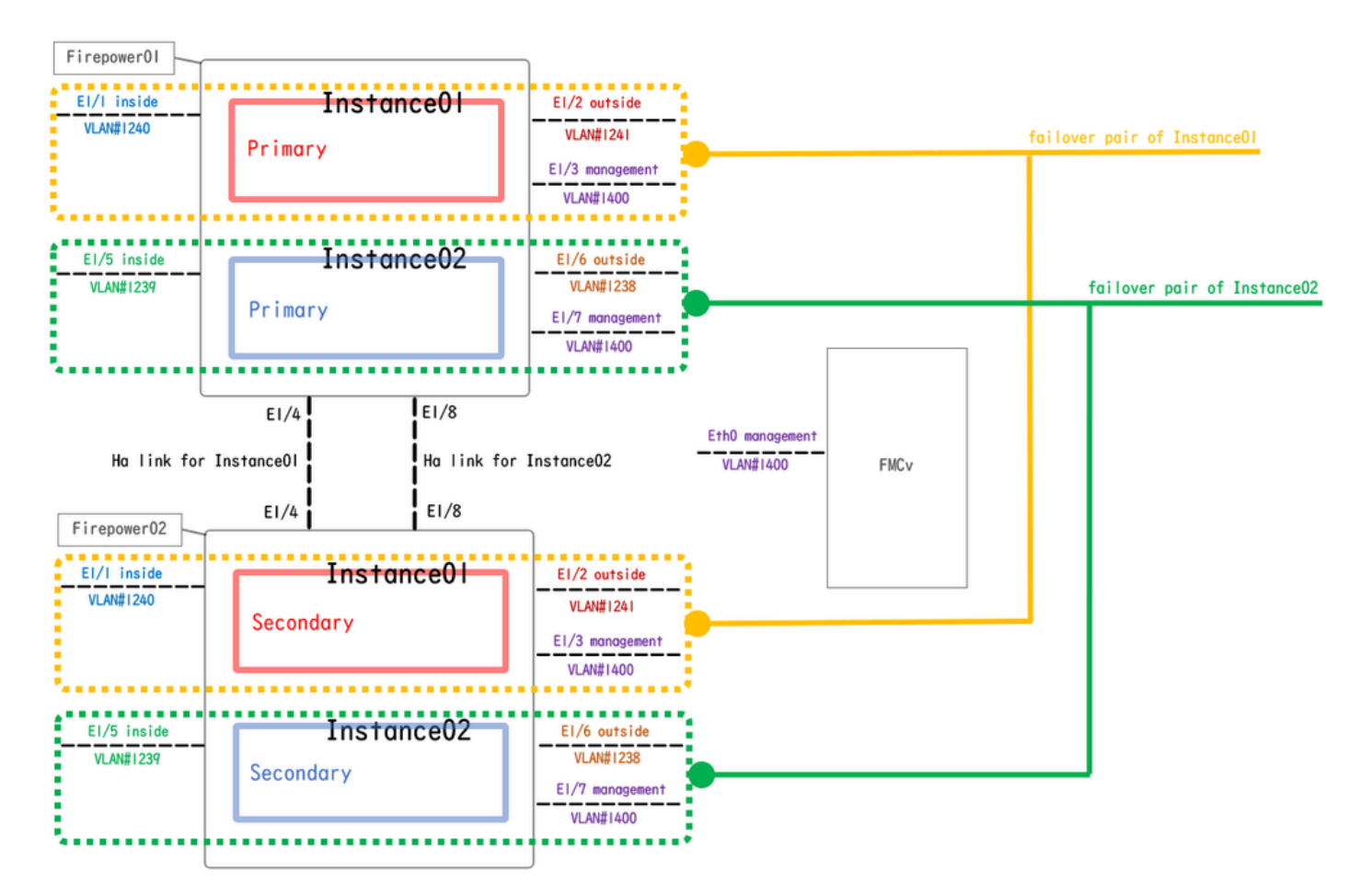

Diagrama de configuração lógica

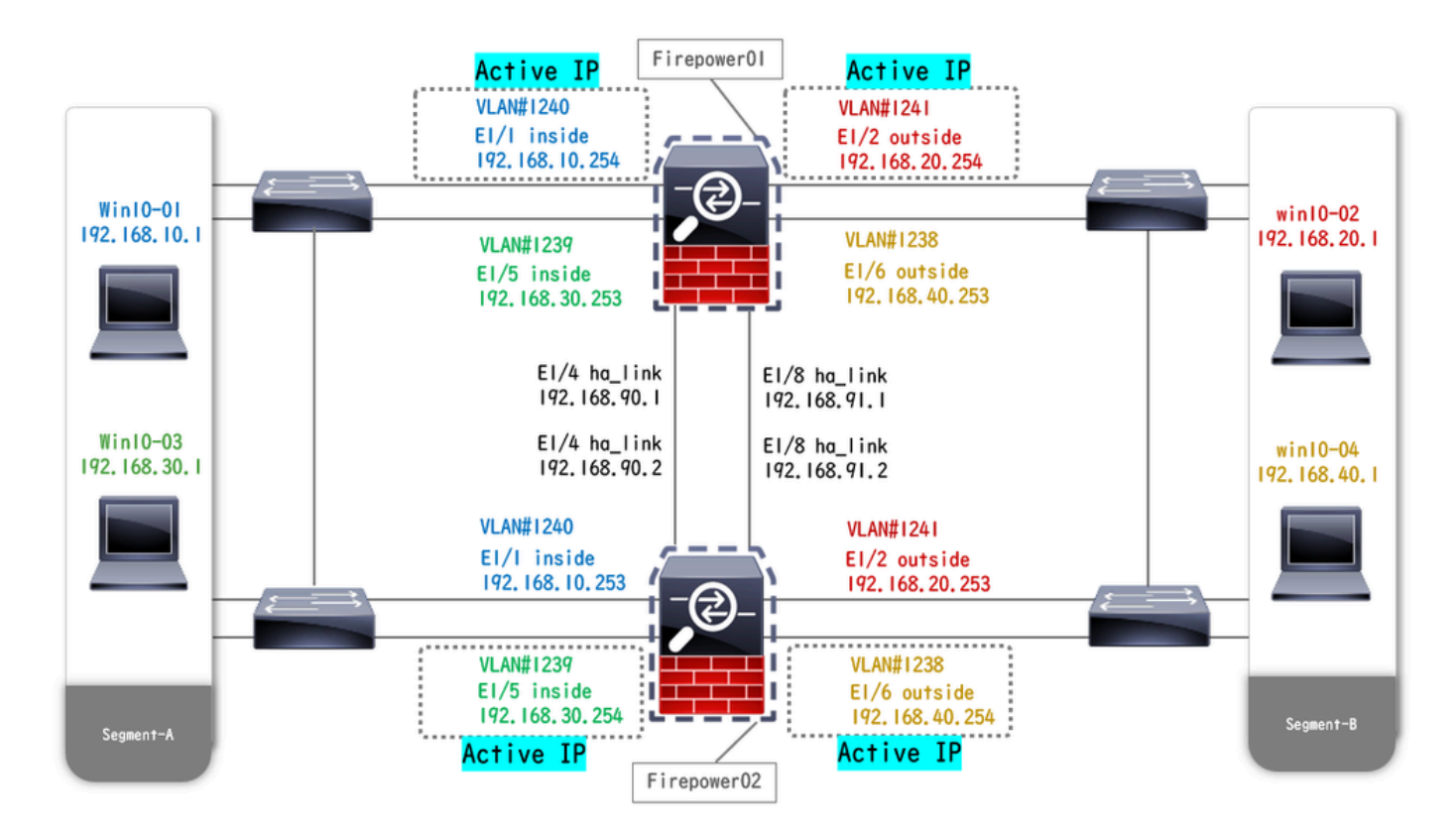

Diagrama de configuração física

# Configurações

Etapa 1. Pré-configurar interfaces

a. Navegue até Interfaces no FCM. Defina 2 interfaces de gerenciamento. Neste exemplo, Ethernet1/3 e Ethernet1/7.

| Overview Interfa     | ces Logical Devices | Security Engine | Platform Settings |            |                    |              |                       |                 | Syster      | n Tools Help | admin |
|----------------------|---------------------|-----------------|-------------------|------------|--------------------|--------------|-----------------------|-----------------|-------------|--------------|-------|
|                      |                     |                 | Vetwork Module 1  | 5 7<br>5 8 | ietwork Module 2 : | Empty        | Network Module 3 : Em | pty             |             |              |       |
| All Interfaces Hardw | vare Bypass         |                 |                   |            |                    |              |                       |                 |             | Eilter       | ×     |
| Interface            | Туре                | Admin Speed     | Operational Speed | Instances  | VLAN               | Admin Duplex | Auto Negotiation      | Operation State | Admin State | T NOCE.      |       |
| MGMT                 | Management          |                 |                   |            |                    |              |                       |                 |             |              |       |
| Port-channel48       | cluster             | 10gbps          | indeterminate     |            |                    | Full Duplex  | no                    | admin-down      |             | a 🖉          |       |
| Ethernet1/1          | data                | 1gbps           | 1gbps             |            |                    | Full Duplex  | yes                   | up              |             | 0            |       |
| Ethernet1/2          | data                | 1gbps           | 1gbps             |            |                    | Full Duplex  | yes                   | up              |             | 0            |       |
| Ethernet1/3          | mgmt                | 1gbps           | 1gbps             |            |                    | Full Duplex  | yes                   | up              |             | 0            |       |
| Ethernet1/4          | data                | 1gbps           | 1gbps             |            |                    | Full Duplex  | yes                   | up              | $\frown$    | 0            |       |
| Ethernet1/5          | data                | 1gbps           | 1gbps             |            |                    | Full Duplex  | yes                   | up              | $\frown$    | ø            |       |
| Ethernet1/6          | data                | 1gbps           | 1gbps             |            |                    | Full Duplex  | yes                   | up              | $\frown$    | ø            |       |
| Ethernet1/7          | mgmt                | 1gbps           | 1gbps             |            |                    | Full Duplex  | yes                   | up              | $\sim$      | 6P           |       |
| Ethernet1/8          | data                | 1gbps           | 1gbps             |            |                    | Full Duplex  | yes                   | up              | $\frown$    | ø            |       |
|                      |                     |                 |                   |            |                    |              |                       |                 |             |              |       |
|                      |                     |                 |                   |            |                    |              |                       |                 |             |              |       |
|                      |                     |                 |                   |            |                    |              |                       |                 |             |              |       |

Pré-configurar interfaces

Etapa 2. Adicione 2 perfis de recurso para instâncias de contêiner.

a. Navegue até Platform Settings > Resource Profiles > Add no FCM. Defina o 1º perfil de recurso.

Neste exemplo: ·Nome: Instance01 ·Número de núcleos: 10

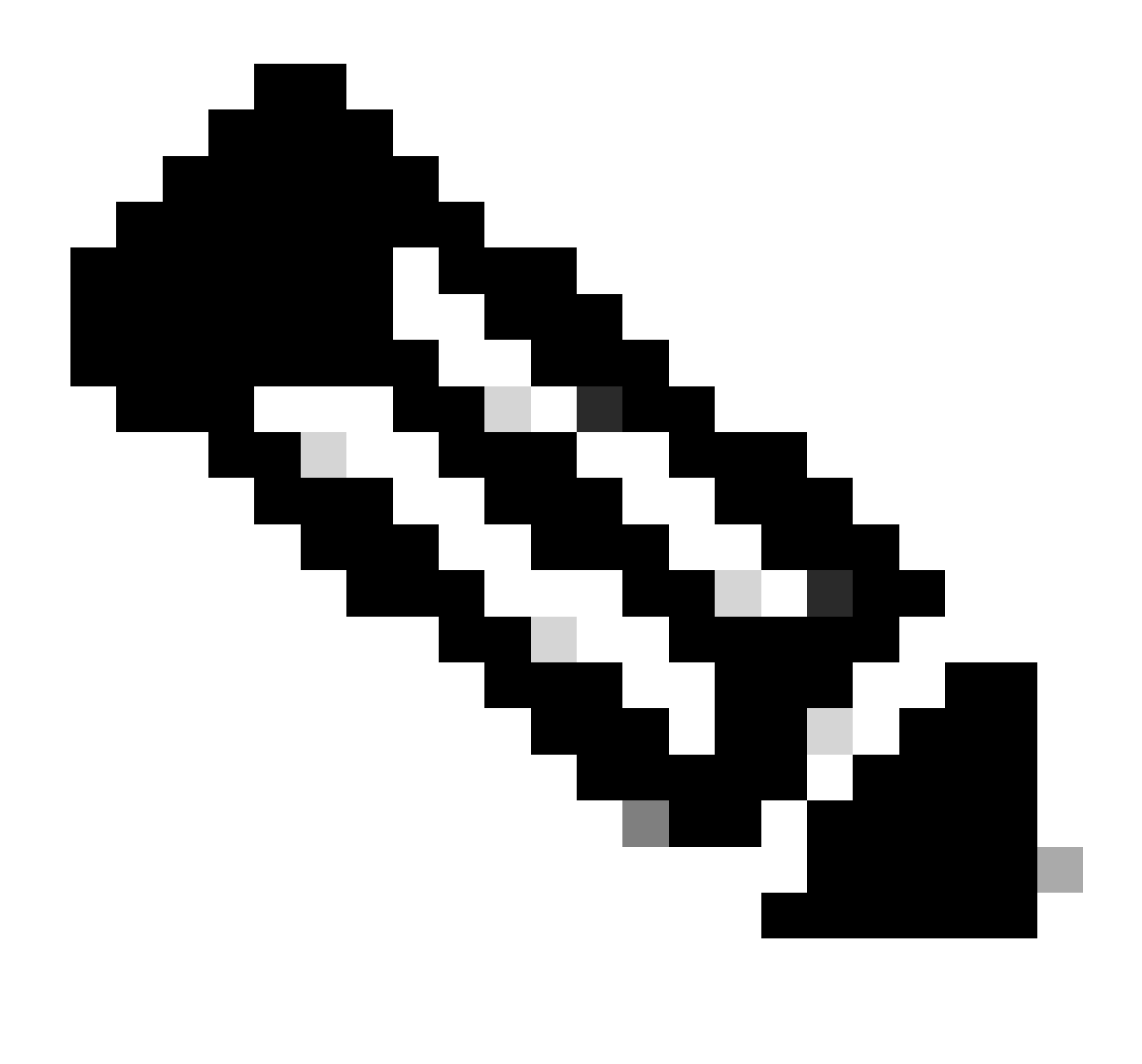

Observação: para HA do par de instâncias do contêiner, eles devem usar os mesmos atributos de perfil de recurso.

Defina o nome do perfil entre 1 e 64 caracteres. Observe que você não pode alterar o nome desse perfil depois de adicioná-lo.

Defina o número de núcleos para o perfil, entre 6 e o máximo.

| Overview Interfaces Logi                                     | cal Devices Security Engine | Platform Settings                                                                         |       |     | System Tools Help admin |
|--------------------------------------------------------------|-----------------------------|-------------------------------------------------------------------------------------------|-------|-----|-------------------------|
| NTP<br>SSH                                                   |                             |                                                                                           |       | Add |                         |
| SNMP                                                         | Name                        | Description                                                                               | Cores |     |                         |
| HTTPS<br>AAA<br>Syslog<br>DNS                                | Default-Small               | Auto-created application resource-profile with 6 cpu-cores                                | 6     | J 🕯 |                         |
| Access List<br>MAC Pool                                      |                             | Add Resource Profile                                                                      |       |     |                         |
| Resource Profiles     Network Control Policy     Chassis URL |                             | Number of Cores:*     10     Range: 6 to 86       Specify even value for number of cores. |       |     |                         |
|                                                              |                             | OK Cancel                                                                                 |       |     |                         |

b. Repita a. na Etapa 2, para configurar o 2º perfil de recurso.

Neste exemplo: ·Nome: Instance02 ·Número de núcleos: 20

| Overview Interfaces Logica | al Devices Security Engine Platfor | rm Settings                                                |       |            | System Tools Help admin |
|----------------------------|------------------------------------|------------------------------------------------------------|-------|------------|-------------------------|
| NTP<br>SSH                 |                                    |                                                            |       | Add        |                         |
| SNMP                       | Name                               | Description                                                | Cores |            |                         |
| HTTPS                      | Default-Small                      | Auto-created application resource-profile with 6 cpu-cores | 6     | / 8        |                         |
| Syslog                     | Instance01                         |                                                            | 10    | <b>2</b> B |                         |
| DNS                        |                                    |                                                            |       |            |                         |
| FIPS and Common Criteria   |                                    | Add Persource Profile                                      |       |            |                         |
| Access List                |                                    |                                                            |       |            |                         |
| MAC Pool                   |                                    | Name:* Instance02                                          |       |            |                         |
| Resource Profiles          |                                    | Description:                                               |       |            |                         |
| Chargie UPI                |                                    |                                                            |       |            |                         |
| Chasara OKL                |                                    | Number of Cores:* 20 Range: 6 to 86                        |       |            |                         |
|                            |                                    | Specify even value for number of cores.                    |       |            |                         |
|                            |                                    | OK Cancel                                                  |       |            |                         |

Adicionar 2º Perfil de Recurso

c. Verifique se 2 perfis de recursos foram adicionados com êxito.

| Overv | ew Interfaces      | : Logi | cal Dev | ices    | Security B | ingine | Platfor | m Settings | s |          |              |                |                 |             |       |   |   |     | Syste | m 1 | iools H | lelp | admin |
|-------|--------------------|--------|---------|---------|------------|--------|---------|------------|---|----------|--------------|----------------|-----------------|-------------|-------|---|---|-----|-------|-----|---------|------|-------|
| NTP   |                    |        |         |         |            |        |         |            |   |          |              |                |                 |             |       |   |   |     |       |     |         |      |       |
| SSH   |                    |        |         |         |            |        |         |            |   |          |              |                |                 |             |       |   | 0 | Add |       |     |         |      |       |
| SNM   |                    |        | Ne      | me      |            |        |         |            |   | Descrip  | ption        |                |                 |             | Cores |   |   |     |       |     |         |      |       |
| нттр  | 5                  |        | De      | fault-S | imall      |        |         |            |   | Auto-cre | eated applic | ation resource | ce-profile with | 6 cpu-cores | 6     |   |   | 18  |       |     |         |      |       |
| AAA   | -                  |        |         |         |            |        |         |            |   |          |              |                |                 |             |       | • |   |     |       |     |         |      |       |
| Sysic | 9                  |        | Inc     | stances | 31         |        |         |            |   |          |              |                |                 |             | 10    | I |   | 6   |       |     |         |      |       |
| FIPS  | and Common Criter  | ria    | Inc     | stance  | 02         |        |         |            |   |          |              |                |                 |             | 20    |   |   | J 🛙 |       |     |         |      |       |
| Acces | s List             |        |         |         |            |        |         |            |   |          |              |                |                 |             |       |   |   |     |       |     |         |      |       |
| MAC   | Pool               |        |         |         |            |        |         |            |   |          |              |                |                 |             |       |   |   |     |       |     |         |      |       |
| Reso  | urce Profiles      |        |         |         |            |        |         |            |   |          |              |                |                 |             |       |   |   |     |       |     |         |      |       |
| Netw  | ork Control Policy |        |         |         |            |        |         |            |   |          |              |                |                 |             |       |   |   |     |       |     |         |      |       |
| Chas  | is URL             |        |         |         |            |        |         |            |   |          |              |                |                 |             |       |   |   |     |       |     |         |      |       |
|       |                    |        |         |         |            |        |         |            |   |          |              |                |                 |             |       |   |   |     |       |     |         |      |       |

Confirmar perfil de recurso

Etapa 3. (Opcional)Adicione um Prefixo de Pool MAC de endereço MAC virtual para Interfaces de Instância de Contêiner.

Você pode definir manualmente o endereço MAC virtual para a interface Ativa/Em espera. Se os Endereços MAC Virtuais não estiverem definidos para o recurso de várias Instâncias, o chassi gerará automaticamente endereços MAC para interfaces de Instância e garantirá que uma interface compartilhada em cada Instância use um endereço MAC exclusivo.

Verifique <u>Add a MAC Pool Prefix e View MAC Addresses for Container Instance Interfaces</u> para obter mais detalhes sobre o endereço MAC.

Etapa 4. Adicionar uma Instância Autônoma.

a. Navegue até Dispositivos lógicos > Adicionar independente. Defina a 1ª instância.

Neste exemplo: ·Nome do dispositivo: FTD01

## ·Tipo de Instância: Contêiner

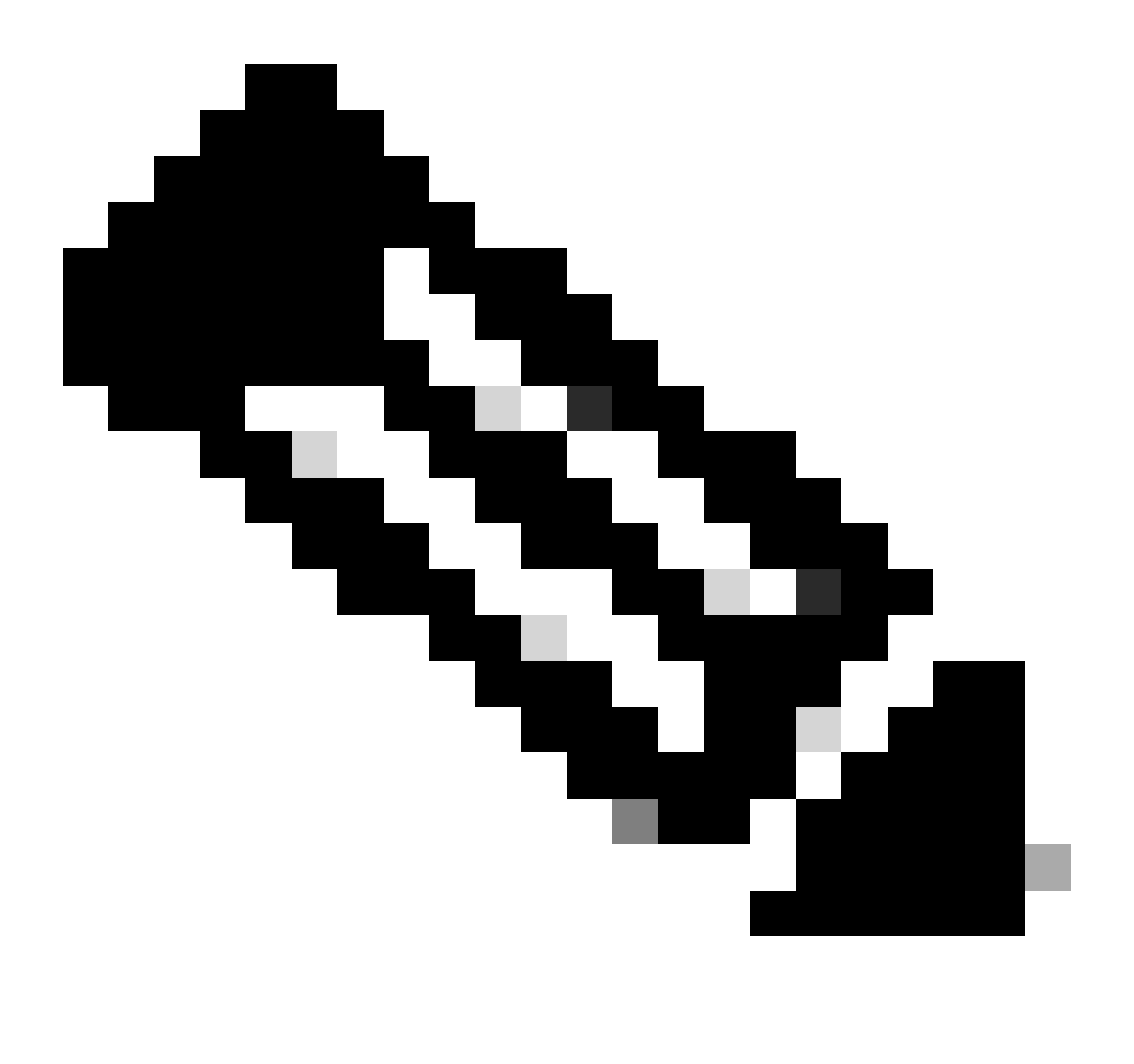

Observação: a única maneira de implantar um aplicativo de contêiner é pré-implantar uma App-Instance com Instance Type definido como Container. Certifique-se de selecionar Container.

Você não pode alterar esse nome depois de adicionar o dispositivo lógico.

| Overview Interfaces Logical Devices Security Engine                            | Platform Settings                                                    |                                                                                                    | System Tools Help admin |
|--------------------------------------------------------------------------------|----------------------------------------------------------------------|----------------------------------------------------------------------------------------------------|-------------------------|
| Logical Device List                                                            | <b>(0 instances)</b> 100% (86 of 86) Cores A                         | vallable                                                                                                    | C Refresh Add •         |
| No logical devices available. Click on Add Device to add a new logical device. |                                                                      |                                                                                                    |                         |
|                                                                                |                                                                      |                                                                                                    |                         |
|                                                                                | Add Standalone                                                       |                                                                                                    |                         |
|                                                                                | Device Name:                                                         | FTD01                                                                                                    |                         |
|                                                                                | Template:                                                            | Cisco Secure Firewall Threat Defense                                                                                            |                         |
|                                                                                | Image Version: 7                                                     | *.2.5.208                                                                                                    |                         |
|                                                                                | Instance Type:                                                       | Container                                                                                                    |                         |
|                                                                                | Before you add the f<br>the security module/<br>formatting. You only | irst container instance, you must reinitialize<br>lengine so that the disk has the correct<br>need to perform this action once. |                         |
|                                                                                |                                                                      | OK Cancel                                                                                                    |                         |

Adicionar instância

## Etapa 5. Configurar interfaces

a. Defina Resource Profile, Management Interface, Management IP para Instance01.

Neste exemplo: ·Perfil de Recurso: Instance01 ·Interface de gerenciamento: Ethernet1/3 ·ManagementIP : x.x.1.1

| Overview Interfaces Logical Devices Security Engine Platform                          | Settings                                                                                                    | System Tools Help admin |
|---------------------------------------------------------------------------------------|----------------------------------------------------------------------------------------------------|-------------------------|
| Provisioning - FTD01<br>Standalone   Cisco Secure Firewall Threat Defense   7.2.5.208 | Cisco Secure Firewall Threat Defense - Bootstrap Configuration 🖭                                                                                                    | Save Cancel             |
| Data Ports Ethernet1/1 Ethernet1/2 Ethernet1/3 Ethernet1/6 Ethernet1/8                | General Information       Settings       Agreement         SM 1 - 86 Cores Available         Resource Profile:       Instance01         Interface Information         Management Interface:       Ethernet1/3         IPv4         Management IP:         Irva         Network Mask:       255.0.0.0         Network Gateway:       1.^^tm |                         |
| Application Version Resource Profile                                                  | rt Status                                                                                                    |                         |
| FTD 7.2.5.208                                                                         |                                                                                                    |                         |
|                                                                                       |                                                                                                    |                         |

Configurar perfil/interface de gerenciamento/IP de gerenciamento

### b. Defina Interfaces de Dados.

Neste exemplo:

·Ethernet1/1 (usado para o interior)

·Ethernet1/2 (usado para fora)

·Ethernet1/4 (usado para link HA)

| c      | overview Interfaces                                                                  | Logical Devices Secu        | rity Engine Platform Set | tings                        |                          |                                                    |        | System Tools | Help admin |
|--------|--------------------------------------------------------------------------------------|-----------------------------|--------------------------|------------------------------|--------------------------|----------------------------------------------------|--------|--------------|------------|
| P<br>S | rovisioning - FTD01<br>itandalone   Cisco Sec                                        | ure Firewall Threat Defense | 7.2.5.208                |                              |                          |                                                    |        | Save         | Cancel     |
|        | ata Ports<br>Ethernet1/1<br>Ethernet1/2<br>Ethernet1/4<br>Ethernet1/6<br>Ethernet1/6 |                             |                          | Ethernet1                    | ]<br>/1<br>/2<br>]<br>/4 | FTD - 7.2.5.208<br>Etheretia<br>Click to configure | 3      |              |            |
| ļ      | Application                                                                          | Version                     | Resource Profile         | Management IP                | Gateway                  | Management Port                                    | Status |              |            |
| •      | FTD                                                                                  | 7.2.5.208                   | Instance01               | 1.10001                      | 1.0                      | Ethernet1/3                                        |        |              |            |
|        | Interface Name<br>Ethernet1/1<br>Ethernet1/2<br>Ethernet1/4                          |                             |                          | Type<br>data<br>data<br>data |                          |                                                    |        |              |            |

Definir Interfaces de Dados

## c. Navegue até Logical Devices. Aguardando a inicialização da Instância.

|    | Overview     | Interfaces | Logical Devices | Security Engine | Platform Setting    | s                            |           |                 |              | System Tools Help admin |
|----|--------------|------------|-----------------|-----------------|---------------------|------------------------------|-----------|-----------------|--------------|-------------------------|
| Lo | ogical Devic | e List     |                 | c               | 1 Container instanc | e) 100% (86 of 86) Cores Ava | ilable    |                 |              | C Refresh O Ads •       |
|    | FTD01        |            |                 | Standalone      | Status:ok           |                              |           |                 |              | ₽ :                     |
|    | Applicat     | ion        | Version         | Resource F      | Profile             | Management IP                | Gateway   | Management Port | Status       |                         |
|    | FTD          |            | 7.2.5.208       | Instance01      |                     | 1                            | 1.0-0-000 | Ethernet1/3     | 🐝 Installing | 💷 🎼 C 🕍                 |

Confirmar Status da Instância01

d. Repita a. nas Etapas 4.a e 5.a a c para adicionar a 2ª Instância e definir detalhes para ela.

Neste exemplo:

•Nome do dispositivo: FTD11 •Tipo de Instância : Contêiner

·Perfil de Recurso: Instância02
·Interface de gerenciamento: Ethernet1/7
·IP de gerenciamento: x.x.10.1

·Ethernet1/5 = interno

·Ethernet1/6 = externo

·Ethernet1/8 = enlace HA

e. Confirme se 2 instâncias têm o status Online no FCM.

| Overview      | Interfaces | Logical Devices | Security Engine | Platform Settin    | gs                    |                |                 |        | System Tools Help admin |
|---------------|------------|-----------------|-----------------|--------------------|-----------------------|----------------|-----------------|--------|-------------------------|
| Logical Devic | e List     |                 | c               | 2 Container instan | ces) 66% (56 of 86) C | ores Available |                 |        | C Refresh 🔘 Add •       |
| FTD11         | ]          |                 | Standalone      | Status:ok          |                       |                |                 |        |                         |
| Applicat      | tion       | Version         | Resource P      | Profile            | Management IP         | Gateway        | Management Port | Status |                         |
| B FTD         |            | 7.2.5.208       | Instance02      | ]                  | 10.1                  | 1/2-2-22       | Ethernet1/7     | Online | 💌 🎘 c 🔬                 |
| FTD01         | ]          |                 | Standalone      | Status:ok          |                       |                |                 |        | <b>/</b> :              |
| Applicat      | tion       | Version         | Resource P      | Profile            | Management IP         | Gateway        | Management Port | Status |                         |
| FTD FTD       |            | 7.2.5.208       | Instance01      | ]                  | C a.i.                | 1.0            | Ethernet1/3     | Online | 💌 🕅 C 🖄                 |

Confirmar Status Da Instância No Dispositivo Primário

f. (Opcional) Execute scope ssa o scope slot 1 e show app-Instance confirme se 2 instâncias estão com status on-line na CLI do Firepower.

# <#root> FPR4145-ASA-K9# scope ssa FPR4145-ASA-K9 /ssa # scope slot 1 FPR4145-ASA-K9 /ssa/slot # show app-Instance Application Instance: App Name Identifier Admin State Oper State Running Version Startup Version Deploy Online 7.2.5 208 7.2.5 208 Container No Instance01 Not Applicable None --> FTD01 Instance is Online ftd FTD11 Online 7.2.5 208 7.2.5 208 Container No Instance02 Not Applicable None --> FTD11 Instance is Online

g. Faça o mesmo no dispositivo secundário. Confirme se 2 instâncias têm o status Online.

| ¢  | Overview    | Interfaces | Logical Devices | Security Engine | Platform Setting     | js                      |              |                 |        | System Tools Help admin |
|----|-------------|------------|-----------------|-----------------|----------------------|-------------------------|--------------|-----------------|--------|-------------------------|
| Lo | gical Devic | e List     |                 |                 | (2 Container instanc | es) 66% (56 of 86) Core | is Available |                 |        | C Refresh 🕢 Add •       |
|    | FTD12       |            |                 | Standalone      | Status:ok            |                         |              |                 |        | 2 I                     |
|    | Applicat    | ion        | Version         | Resource I      | Profile              | Management IP           | Gateway      | Management Port | Status |                         |
|    | FTD         |            | 7.2.5.208       | Instance02      | ]                    |                         | 1.           | Ethernet1/7     | Online | 💌 🎋 c 🚈                 |
|    | FTD02       |            |                 | Standalone      | Status:ok            |                         |              |                 |        | 1                       |
|    | Applicat    | ion        | Version         | Resource I      | Profile              | Management IP           | Gateway      | Management Port | Status |                         |
| 1  | FTD         |            | 7.2.5.208       | Instance01      |                      | 1.2                     | 1.6          | Ethernet1/3     | Online | 💌 🕅 C 💆                 |

Confirmar Status Da Instância No Dispositivo Secundário

Etapa 6. Adicione O Par De Alta Disponibilidade Para Cada Instância.

a. Navegue até **Devices** > **Add Device** no FMC. Adicionar todas as instâncias ao FMC.

Neste exemplo:

·Nome para Exibição da Instância01 do FTD1: FTD1\_FTD01
·Nome para Exibição da Instância02 do FTD1: FTD1\_FTD11
·Nome para Exibição da Instância01 do FTD2: FTD2\_FTD02
·Nome para Exibição da Instância02 do FTD2: FTD2\_FTD12

Esta imagem mostra a configuração para FTD1\_FTD01.

| Firewall Management Center Overview Analyst Devices / Device Management | Add Device                                                                                                    | 0        | Deploy Q 🔮 🕸 🔕 admin 🕶 🖏 SECURE           |
|-------------------------------------------------------------------------|----------------------------------------------------------------------------------------------------|----------|-------------------------------------------|
| View By: Group                                                          | CDO Managed Device                                                                                                    |          | Deployment History Q, Search Device Add + |
| Name                                                                    | Display Name:<br>FTD1_FTD01                                                                                                    | Licenses | Access Control Policy Auto RollBack       |
| Ungrouped (0)                                                           | Registration Key:*         Group:         Once         Access Control Policy:*         acp-rule         Smart Licensing         Note: Al + units thread Thread Defense devices require a performance tier license.         It's important to choose the tier that matches the locense you have in your account.         Clickhees for information about the Firewall Thread Defense performance-tiered licensing.         Unit you choose the: you Freewall Thread Defense virtual 7.0 and above):         [Tory - virtuale)         Makese         Makese         Advanced         Unit_or         Unit_or         Transfer Packets | n.       |                                           |
|                                                                         | Cancel Register                                                                                                    |          |                                           |

Adicionar instância de FTD ao FMC

#### b. Confirme se todas as instâncias são normais.

| Firewall Management Center Overview Analyski<br>Devices / Device Management | s Policies Devices Objects        | Integration      |                                                                |                       | Deploy                | Q 😆 🔅 🕲 admin •  | dede SECURE   |
|-----------------------------------------------------------------------------|-----------------------------------|------------------|----------------------------------------------------------------|-----------------------|-----------------------|------------------|---------------|
| View By: Group                                                              |                                   |                  |                                                                |                       |                       | Deploy           | yment History |
| All (4) • Error (0) • Warning (0) • Offline (0) • Normal (4                 | Oeployment Pending (0)     Upgrad | de (0) • Snort 3 | 1 (4)                                                          |                       |                       | Q, Search Device | Add 💌         |
| Collapse All                                                                |                                   |                  |                                                                |                       |                       |                  |               |
| Name                                                                        | Model                             | Version          | Chassis                                                        | Licenses              | Access Control Policy | Auto RollBack    |               |
| Ungrouped (4)                                                               |                                   |                  |                                                                |                       |                       |                  |               |
|                                                                             |                                   |                  |                                                                |                       |                       |                  |               |
| FTD1_FTD01 Snort 3     t_AC(1,1) = Routed                                   | Firepower 4145 with FTD           | 7.2.5            | ITR4145-ASA-K9.443<br>Security Module - 1 (Container)          | Base, Threat (2 more) | acp-rule              | \$P              | 1:            |
| C PTD1_FTD11 Smort 3<br>Victos 10.1 - Routed                                | Firepower 4145 with FTD           | 7.2.5            | IIII Security Module - 1 (Container)                           | Base, Threat (2 more) | acp-rule              | 40               | 1:            |
| FTD2_FTD02 Snort 3     Emc0.1.2 - Routed                                    | Firepower 4145 with FTD           | 7.2.5            | Firepower4KHG cisco.com.443<br>Security Module - 1 (Container) | Base, Threat (2 more) | acp-rule              | 40               | 1             |
| FTD2_FTD12 Short 3                                                          | Firepower 4145 with FTD           | 7.2.5            | Firepower4KHG cisco.com.443<br>Security Module - 1 (Container) | Base, Threat (2 more) | acp-rule              | 49               | 1             |

Confirmar Status da Instância no FMC

c. Navegue até **Devices** > **Add High Availability**. Defina o 1° par de failover.

Neste exemplo:

·Nome: FTD01\_FTD02\_HA

·Par Primário: FTD1\_FTD01

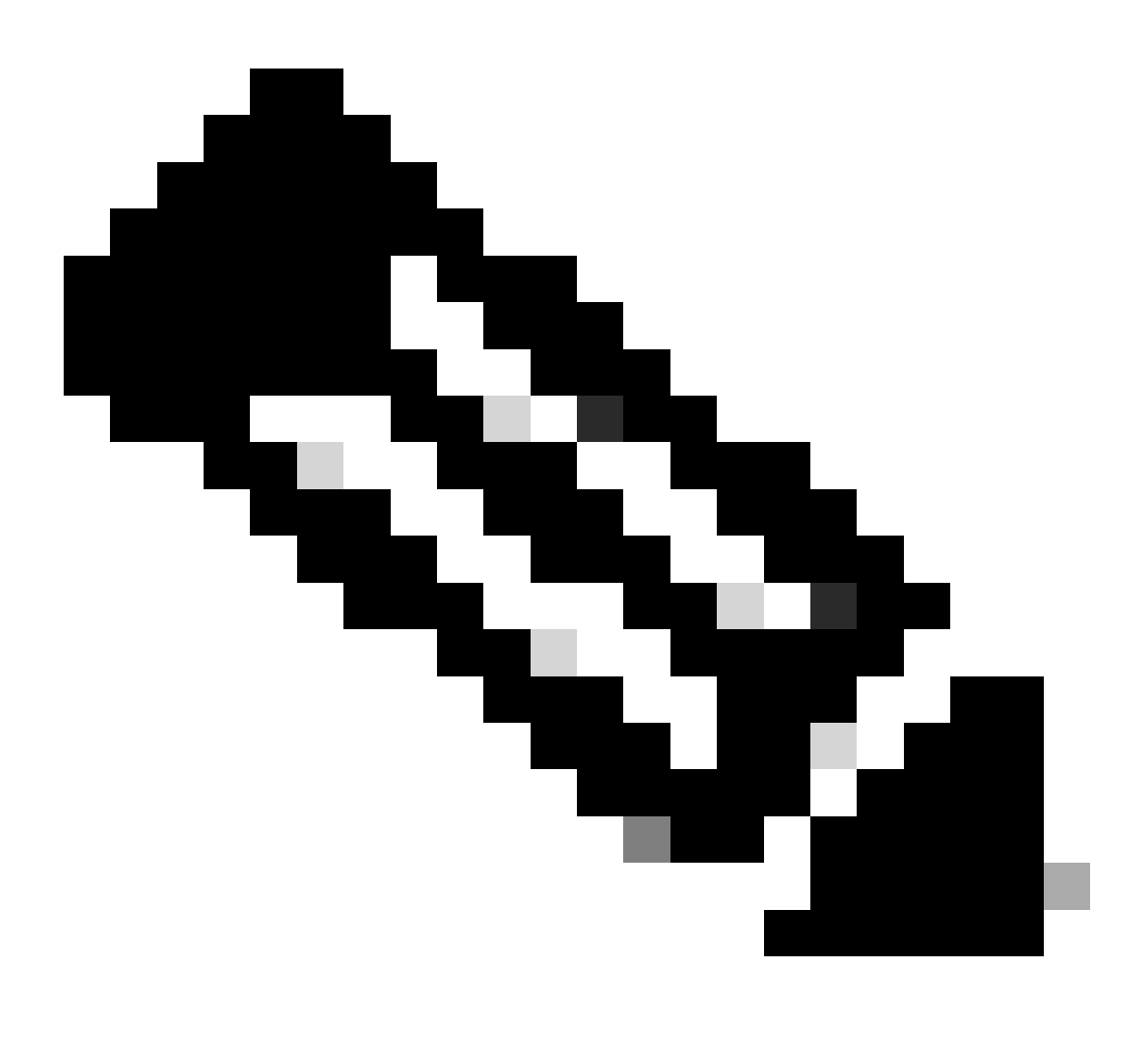

Observação: certifique-se de selecionar a unidade correta como a unidade primária.

| Firewall Management Center Overview Analysis Pro                 | olicies Devices Objects | Integration                                                               |                                                                                                    |                       | Deploy                | 오. 🥥 🌣 🔞 admin 🔻 | tinte SECURE |
|------------------------------------------------------------------|-------------------------|---------------------------------------------------------------------------|----------------------------------------------------------------------------------------------------|-----------------------|-----------------------|------------------|--------------|
| View By: Group                                                   |                         |                                                                           |                                                                                                    |                       |                       | Deploy           | ment History |
| All (4) • Error (0) • Warning (0) • Offline (0) • Normal (4) • E | Deployment Pending (0)  | (0) • Snort 3                                                             | s (4)                                                                                                    |                       |                       | Q, Search Device | Add 🔻        |
| Collarse All                                                     |                         |                                                                           |                                                                                                    |                       |                       |                  |              |
| Name                                                             | Model                   | Version                                                                   | Chassis                                                                                                    | Licenses              | Access Control Policy | Auto RollBack    |              |
| Ungrouped (4)                                                    |                         | Add High A                                                                | wailability Pair                                                                                                    |                       |                       |                  |              |
| FTD1_FTD01_Snort 3                                               | Firepower 4145 with FTD | Name:*<br>FTD01_FTD                                                       | 02_H4                                                                                                    | Base, Threat (2 more) | acp-rule              | 4Q               | 1            |
| FTD1_FTD11 Short 3                                               | Firepower 4145 with FTD | Device Type:<br>Firewall Thre                                             | at Defense 👻                                                                                                    | Base, Threat (2 more) | acp-rule              | 49               | 1            |
| FTD2_FTD02_Steet 3     FTD2_12 - Routed                          | Firepower 4145 with FTD | Primary Peer:<br>FTD1_FTD0                                                | •                                                                                                    | Base, Threat (2 more) | acp-rule              | 49               | 1            |
| FTD2_FTD12_Snort 3                                               | Firepower 4145 with FTD | Secondary Pe<br>FTD2_FTD0                                                 | or:                                                                                                    | Base, Threat (2 more) | acp-rule              | 49               | 1            |
|                                                                  |                         | Threat Deficient Configuration Configuration Converted to on both period. | ense High Availability pair will have primary<br>or. Licenses from primary peer will be<br>to their high availability versions and applied<br>ers. |                       |                       |                  |              |
|                                                                  |                         |                                                                           | Cancel Continue                                                                                                    |                       |                       |                  |              |

Adicionar 1º par de failover

d. Defina o IP para o link de failover no primeiro par de failover.

Neste exemplo:

·Link de alta disponibilidade: Ethernet1/4

·Link de estado: Ethernet1/4

·IP primário: 192.168.90.1/24

#### ·IP secundário: 192.168.90.2/24

| Firewall Management Center Overview And Devices / Device Management | Nysis Policies D      | Vevices Objects Integration                                                                                       |                                                                                           | Deploy                | 오 📀 🌣 😝 admin •  | -de-de-<br>cisco SECURE |
|---------------------------------------------------------------------|-----------------------|----------------------------------------------------------------------------------------------------|-------------------------------------------------------------------------------------------|-----------------------|------------------|-------------------------|
| Mew By: Group                                                       |                       |                                                                                                    |                                                                                           |                       | Depl             | oyment History          |
| All (4) • Error (0) • Warning (0) = Offline (0) • Norma             | al (4) 🗢 Deployment P | rending (0)   Upgrade (0)  Snort 3 (4)                                                                            |                                                                                           |                       | Q, Search Device | Add 🔻                   |
| Collapse-All                                                        |                       |                                                                                                    |                                                                                           |                       |                  |                         |
| Name                                                                | Model                 | Add High Availability Dair                                                                                        |                                                                                           | Access Control Policy | Auto RollBack    |                         |
| Ungrouped (4)                                                       |                       | Ava high Availability Fail                                                                                        |                                                                                           |                       |                  |                         |
|                                                                     |                       | High Availability Link                                                                                            | State Link                                                                                |                       |                  |                         |
| FTD1_FTD01 Snort 3                                                  | Firepowe              | Interface:* Ethernet1/4 +                                                                                         | Interface:* Ethernet1/4 +                                                                 | acp-rule              | 4(9)             | 11                      |
|                                                                     |                       | Logical Name:* ha_link                                                                                            | Logical Name:*                                                                            |                       |                  |                         |
| FTD1_FTD11 Snort 3                                                  | Firepowe              | Primary IP:* 192.168.90.1                                                                                         | Primary IP:*                                                                              | acp-rule              | 4Q               | 11                      |
|                                                                     |                       | Use IPv6 Address                                                                                                  | Use IPv6 Address                                                                          |                       |                  |                         |
| FTD2_FTD02_Snort 3                                                  | Firepowe              | Secondary IP:* 192.168.90.2                                                                                       | Secondary IP:*                                                                            | acp-rule              | «Ģ               | 11                      |
|                                                                     |                       | Subnet Mask: 255.255.255.0                                                                                        | Subnet Mask;*                                                                             |                       |                  |                         |
| FTD2_FTD12 Seet 3                                                   | Firepowe              | IPsec Encryption                                                                                                  |                                                                                           | acp-rule              | *©               | 11                      |
|                                                                     |                       | Enabled                                                                                                    |                                                                                           |                       |                  |                         |
|                                                                     |                       | Key Generation: Auto v                                                                                            |                                                                                           |                       |                  |                         |
|                                                                     |                       | LAN failover link is used to sync configuration, statef<br>between peers. Selected interface links and encryption | ul failover link is used to sync application content<br>settings cannot be changed later. |                       |                  |                         |
|                                                                     |                       |                                                                                                    | Cancel Add                                                                                |                       |                  |                         |

Definir interface HA e IP para o primeiro par de failover

e. Confirme o status do failover

·FTD1\_FTD01: Principal, Ativo

#### ·FTD2\_FTD02: Secundário, Em Espera

| E Fire       | ewall Management Center Overview Analysis<br>ces / Device Management | Policies Devices Object                    | s Integration | 1                                                               |                       |                       | Deploy Q 🥝    | 🔅 🕲 admin        | cisco SECURE     |
|--------------|----------------------------------------------------------------------|--------------------------------------------|---------------|-----------------------------------------------------------------|-----------------------|-----------------------|---------------|------------------|------------------|
| View By:     | Group +                                                              |                                            |               |                                                                 |                       |                       |               | De               | oloyment History |
| All (4)      | Error (0)     Warning (0)     Offline (0)     Normal (4)             | <ul> <li>Deployment Pending (0)</li> </ul> | pgrade (0)    | Snort 3 (4)                                                     |                       |                       |               | Q, Search Device | Add 👻            |
| Collapse All |                                                                      |                                            |               |                                                                 |                       |                       |               |                  |                  |
|              | Name                                                                 | Model                                      | Version       | Chassis                                                         | Licenses              | Access Control Policy | Auto RollBack |                  |                  |
|              | Ungrouped (3)                                                        |                                            |               |                                                                 |                       |                       |               |                  |                  |
|              |                                                                      |                                            |               |                                                                 |                       |                       |               |                  |                  |
|              | FID01_FID02_HA<br>High Availability                                  |                                            |               |                                                                 |                       |                       |               |                  | 11               |
|              | FTD1_FTD01(Primary, Active) Short 3                                  | Firepower 4145 with FTD                    | 7.2.5         | FPR4145-ASA-K9-443<br>Security Module - 1 (Container)           | Base, Threat (2 more) | acp-rule              | 40            |                  | I                |
|              | FTD2_FTD02(Secondary, Standby) Short 3<br>[1][3].1.2 - Routed        | Firepower 4145 with FTD                    | 7.2.5         | Firepower/KCHG.cisco.com:443<br>Security Module - 1 (Container) | Base, Threat (2 more) | acp-rule              | 4Q            |                  | I                |
|              | FTD1_FTD11 Snort 3     Track 10.1 - Routed                           | Firepower 4145 with FTD                    | 7.2.5         | FPR4145-ASA-K9-443<br>Security Module - 1 (Container)           | Base, Threat (2 more) | acp-rule              | ¢Ø            |                  | 11               |
|              | FTD2_FTD12 Snort 3     1                                             | Firepower 4145 with FTD                    | 7.2.5         | Firepower4KHG.cisco.com:443<br>Security Module - 1 (Container)  | Base, Threat (2 more) | acp-rule              | «Ø            |                  | 1                |

Confirmar status do primeiro par de failover

f. Navegue até Devices > Clique em FTD01\_FTD02\_HA (neste exemplo) > Interfaces. Defina o IP ativo para a interface de dados.

Neste exemplo:

·Ethernet1/1 (interna): 192.168.10.254/24

·Ethernet1/2 (externo): 192.168.20.254/24

·Ethernet1/3 (diagnóstico): 192.168.80.1/24

#### Esta imagem mostra a configuração para IP Ativo de Ethernet1/1.

| Firewall Management Center Overview Devices / Secure Firewall Interfaces | w Analysis Policies Devices Objects Integration                                                                                        |                                                                                                    | Deploy Q 🧬 🌣 🔕 admin 🛛 🎂 SECURE      |
|--------------------------------------------------------------------------|----------------------------------------------------------------------------------------------------|----------------------------------------------------------------------------------------------------|--------------------------------------|
| FTD1_FTD01                                                               |                                                                                                    |                                                                                                    | You have unsaved changes Save Cancel |
| Summary High Availability Device Routing In                              | Interfaces Inline Se Edit Physical Interface                                                                                           | Edit Physical Interface                                                                                                    | allable for use. X                   |
| Interface LogL  Ethernet1/1 inside  f(bernet1/2 outside)                 | Ceneral PV4 PV6 Path Montoring Adv Name:  E inside E Enabled E Description:                                                            | anded Omman Pro Pain Homony Point Color<br>IP Type:<br>Use Static IP •<br>IP Addrese:<br>192.166.10.254/24<br>rg 18/0.2.1/25255.55/18/07/18/0.2.1/25 | Add Interfaces •                     |
| Ethernet1/3 diagn     Ethernet1/4                                        | None  Security Zone:                                                                                                    |                                                                                                    |                                      |
|                                                                          | Interface ID:<br>IDharmet1/1<br>MTU:<br>1500<br>(id - 978d)<br>Phothy:<br>0 (0 - 65535)<br>Phopagate Security Group Tag:<br>NUE Creby: |                                                                                                    | Cancel                               |
|                                                                          |                                                                                                    | Cancel                                                                                                    |                                      |

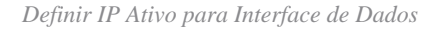

g. Navegue até **Devices** > **Clique em FTD01\_FTD02\_HA** (neste exemplo) > **High Availability.** Defina o IP de standby para a interface de dados.

Neste exemplo:

·Ethernet1/1 (interna): 192.168.10.253/24

·Ethernet1/2 (externo): 192.168.20.253/24

·Ethernet1/3 (diagnóstico): 192.168.80.2/24

Esta imagem mostra a configuração do IP em standby de Ethernet1/1.

| Devices / High Availability                                                        | Center Overview Analysis Policies Device          | s Objects Inte | gration       |                        | Deploy       | ९ 🗳 🌣       | 🕜 admin 🕶 👘 | te SECURE |
|------------------------------------------------------------------------------------|---------------------------------------------------|----------------|---------------|------------------------|--------------|-------------|-------------|-----------|
| FTD01_FTD02_HA<br>Cisco Firepower 4145 Threat Defense<br>Summary High Availability | e<br>Device Routing Interfaces Inline Sets DHCP N | /TEP           |               |                        |              |             |             | Cancel    |
| IPsec Encryption                                                                   | Edit inside                                       | 0              | stics         |                        |              |             |             | ٩         |
| Monitored Interfaces                                                               | Monitor this interface for failures               |                |               |                        |              |             |             |           |
| Interface Name                                                                     | IPv4 IPv6                                         |                |               | Active Link-Local IPv6 | Standby Link | -Local IPv6 | Monitoring  |           |
| outside                                                                            | Interface Name:                                   |                |               |                        |              |             | ٥           | 1         |
| diagnostic                                                                         | Active IP Address:                                |                |               |                        |              |             | 0           | /         |
| inside                                                                             | 192.168.10.254<br>Mask:                           |                |               |                        |              |             | 0           | 1         |
|                                                                                    | 24<br>Standby IP Address:                         |                |               |                        |              |             |             |           |
| Failover Trigger Criteria                                                          | 192.168.10.253                                    |                | face MAC Add  | resses                 |              |             |             | +         |
| Failure Limit                                                                      |                                                   |                | cal Interface | Active Mac             | Address      | Standby Mad | c Address   |           |
| Peer Poll Time                                                                     |                                                   | Cancel         | et1/1         | 1234.1234              | 0001         | 1234.1234.0 | 0002        | /1        |
| Peer Hold Time                                                                     |                                                   |                |               |                        |              |             |             |           |

Definir IP em Espera para Interface de Dados

h. Repita as etapas de 6.c a g para adicionar o segundo par de failover.

Neste exemplo:

Nome: FTD11\_FTD12\_HA
Par Principal: FTD1\_FTD11
Par Secundário: FTD2\_FTD12
Link de alta disponibilidade: Ethernet1/8

·Enlace: Ethernet1/8

·Ethernet1/8 (ha\_link Ativo) : 192.168.91.1/24

·Ethernet1/5 (dentro Ativo) : 192.168.30.254/24

·Ethernet1/6 (Ativo externo): 192.168.40.254/24

·Ethernet1/7 (diagnóstico Ativo): 192.168.81.1/24

·Ethernet1/8 (standby ha\_link) : 192.168.91.2/24

·Ethernet1/5 (standby interno) : 192.168.30.253/24

•Ethernet1/6 (standby externo): 192.168.40.253/24

·Ethernet1/7 (Standby de diagnóstico): 192.168.81.2/24

i. Navegue até Logical Devices > Add Standalone. Defina a regra de ACP para permitir o tráfego de dentro para fora.

| Ę        | Firewall Ma<br>Policies / Acces                                                                                                    | anagement C<br>ss Control / Policy | Center<br>Editor | Overview           | Analysis | Policies    | Devices   | Objects | Integration  |              |            |      |                                 | Deploy                               | Q 🗳 🌣      | Ø ad    | imin •       | -de-de-<br>cisco | SECU   | JRE |
|----------|----------------------------------------------------------------------------------------------------|------------------------------------|------------------|--------------------|----------|-------------|-----------|---------|--------------|--------------|------------|------|---------------------------------|--------------------------------------|------------|---------|--------------|------------------|--------|-----|
| •        | acp-rule     Try New UI Layout () Analyze Hit Counts Seve Cancel     Enter Description                                                                                   |                                    |                  |                    |          |             |           |         |              |              |            |      |                                 |                                      |            |         |              |                  |        |     |
|          | Rules Security Intelligence HTTP Responses Logging Advanced Prefitter Policy: Default Prefitter Policy: Default Prefitter Policy: SSL Policy: None Identity Policy: None |                                    |                  |                    |          |             |           |         |              |              |            |      |                                 |                                      |            |         |              |                  |        |     |
| Eit      | er by Device                                                                                                    | Search Rules                       |                  |                    |          |             |           |         |              |              |            |      | ×                               | Show Rule Con                        | flicts 🛛 + | Add Car | egory        | + /              | Add Ri | ale |
|          | Name                                                                                                    | Source Zones                       | Dest Zones       | Source<br>Networks | Der      | st Networks | VLAN Tags | Users   | Applications | Source Ports | Dest Ports | URLs | Source<br>Dynamic<br>Attributes | Destination<br>Dynamic<br>Attributes | Action     | 15 C    | <b>B</b> , 2 |                  |        | ¢   |
| $\sim N$ | landatory - acp-rule                                                                                                    | e (1-1)                            |                  | _                  |          |             |           |         |              |              |            |      |                                 |                                      |            |         |              |                  |        |     |
| 1        | 1 ftd_ha_scp inside_zone outside_zone Any Any Any Any Any Any Any Any Any Any                                                                                            |                                    |                  |                    |          |             |           |         |              |              |            |      |                                 |                                      |            |         |              |                  |        |     |
| ∨ D      | efault - acp-rule (-)                                                                                                    | )                                  |                  |                    |          |             |           |         |              |              |            |      |                                 |                                      |            |         |              |                  |        |     |
| The      | here are no rules in this section. Add Rule or Add Category                                                                                                    |                                    |                  |                    |          |             |           |         |              |              |            |      |                                 |                                      |            |         |              |                  |        |     |

j. Implante a configuração no FTD.

k. Confirmar status de HA na CLI

O status de HA de cada instância também é confirmado na CLI do Firepower, que é igual ao ASA.

Execute **show running-config failover** e **show failover** execute o comando para confirmar o status de HA de FTD1\_FTD01 (instância primária01).

#### <#root>

// confrim HA status of FTD1\_FTD01 (Instance01 of Primary Device) >

#### show running-config failover

failover failover lan unit primary failover lan interface ha\_link Ethernet1/4 failover replication htt

#### show failover

Failover On Failover unit Primary Failover LAN Interface: ha\_link Ethernet1/4 (up) ..... This host: P ..... Other host: Secondary - Standby Ready <---- InstanceO1 of FPRO2 is Standby Interface diagnostic

Execute show running-config failover e show failover execute o comando para confirmar o status de HA de FTD1\_FTD11 (Instância principal02).

#### <#root>

// confrim HA status of FTD1\_FTD11 (Instance02 of Primary Device) >

#### show running-config failover

failover failover lan unit primary failover lan interface ha\_link Ethernet1/8 failover replication htt

#### show failover

Failover On Failover unit Primary Failover LAN Interface: ha\_link Ethernet1/8 (up) ..... This host: P Other host: Secondary - Standby Ready <---- Instance02 of FPR02 is Standby Interface diagnostic (192.16

Execute show running-config failover e show failover execute o comando para confirmar o status de HA de FTD2\_FTD02 (Instância Secundária01).

#### <#root>

// confrim HA status of FTD2\_FTD02 (Instance01 of Secondary Device) >

#### show running-config failover

failover failover lan unit secondary failover lan interface ha\_link Ethernet1/4 failover replication h

show failover

Failover On Failover unit Secondary Failover LAN Interface: ha\_link Ethernet1/4 (up) ..... This host: Other host: Primary - Active <---- Instance01 of FPR01 is Active Active time: 31651 (sec) slot 0: UCSB- Execute show running-config failover e show failover execute o comando para confirmar o status de HA de FTD2\_FTD12 (Instância Secundária02).

#### <#root>

// confrim HA status of FTD2\_FTD12 (Instance02 of Secondary Device) >

show running-config failover

failover failover lan unit secondary failover lan interface ha\_link Ethernet1/8 failover replication h Other host: Primary - Active <---- Instance02 of FPR01 is Active Active time: 31275 (sec) slot 0: UCSB-

#### l. Confirmar consumo de licença

Todas as licenças são consumidas por mecanismo de segurança/chassi, e não por Instância de contêiner.

·As licenças básicas são atribuídas automaticamente: uma por mecanismo/chassi de segurança.

·As licenças de recursos são atribuídas manualmente a cada instância, mas você consome apenas uma licença por recurso por mecanismo/chassi de segurança. Para uma licença de recurso específico, você só precisa de um total de 1 licença, independentemente do número de instâncias em uso.

Esta tabela mostra como as licenças são consumidas neste documento.

| FPR01 | Instância01 | Base, filtragem de URL, malware, ameaça |
|-------|-------------|-----------------------------------------|
|       | Instância02 | Base, filtragem de URL, malware, ameaça |
| FPR02 | Instância01 | Base, filtragem de URL, malware, ameaça |
|       | Instância02 | Base, filtragem de URL, malware, ameaça |

#### Número total de licenças

| Base | Filtragem de URL | Malware | Ameaça |
|------|------------------|---------|--------|
| 2    | 2                | 2       | 2      |

Confirme o número de licenças consumidas na GUI do FMC.

| Smart Licenses                                                                              |                                   |                                               | Filter Devices | ×      | Edit Performance Tier | Edit Licenses |
|---------------------------------------------------------------------------------------------|-----------------------------------|-----------------------------------------------|----------------|--------|-----------------------|---------------|
| License Type/Device Name                                                                    | License Status                    | Device Type                                   |                | Domain | Group                 |               |
| ∨ Base (2)                                                                                  | In-Compliance                     |                                               |                |        |                       | ^             |
| FTD01_FTD02_HA (2)     Cisco Firepower 4145 Threat Defense Threat Defense High Availability | <ul> <li>In-Compliance</li> </ul> | High Availability - Cisco Firepower 4145 Thre | at Defense     | Global | N/A                   | _             |
| FTD11_FTD12_HA (2)     Cisco Firepower 4145 Threat Defense Threat Defense High Availability | <ul> <li>In-Compliance</li> </ul> | High Availability - Cisco Firepower 4145 Thre | at Defense     | Global | N/A                   |               |
| Mabware (2)                                                                                 | In-Compliance                     |                                               |                |        |                       |               |
| FTD01_FTD02_HA (2)     Cisco Firepower 4145 Threat Defense Threat Defense High Availability | In-Compliance                     | High Availability - Cisco Firepower 4145 Thre | at Defense     | Global | N/A                   |               |
| FTD11_FTD12_HA (2)     Cisco Firepower 4145 Threat Defense Threat Defense High Availability | <ul> <li>In-Compliance</li> </ul> | High Availability - Cisco Firepower 4145 Thre | at Defense     | Global | N/A                   |               |
| Threat (2)                                                                                  | In-Compliance                     |                                               |                |        |                       |               |
| FID01_FTD02_HA (2)<br>Cisco Firepower 4145 Threat Defense Threat Defense High Availability  | <ul> <li>In-Compliance</li> </ul> | High Availability - Cisco Firepower 4145 Thre | at Defense     | Global | N/A                   |               |
| FTD11_FTD12_HA (2)     Cisco Firepower 4145 Threat Defense Threat Defense High Availability | In-Compliance                     | High Availability - Cisco Firepower 4145 Thre | at Defense     | Global | N/A                   |               |
| VURL Filtering (2)                                                                          | In-Compliance                     |                                               |                |        |                       | - 1           |
| > FTD01_FTD02_HA (2)<br>Cisco Frepower 4145 Threat Defense Threat Defense High Availability | In+Compliance                     | High Availability - Cisco Firepower 4145 Thre | at Defense     | Global | N/A                   |               |
| > FTD11_FTD12_HA (2)<br>Cisco Frepower 4145 Threat Defense Threat Defense High Availability | In-Compliance                     | High Availability - Cisco Firepower 4145 Thre | at Defense     | Global | N/A                   |               |

Confirmar licenças consumidas

#### Verificar

Quando ocorreu um travamento em FTD1\_FTD01 (Instância principal01), o failover da Instância01 é acionado e as interfaces de dados no lado de standby assumem o endereço IP/MAC da interface ativa original, garantindo que o tráfego (conexão FTP neste documento) seja transmitido continuamente pelo Firepower.

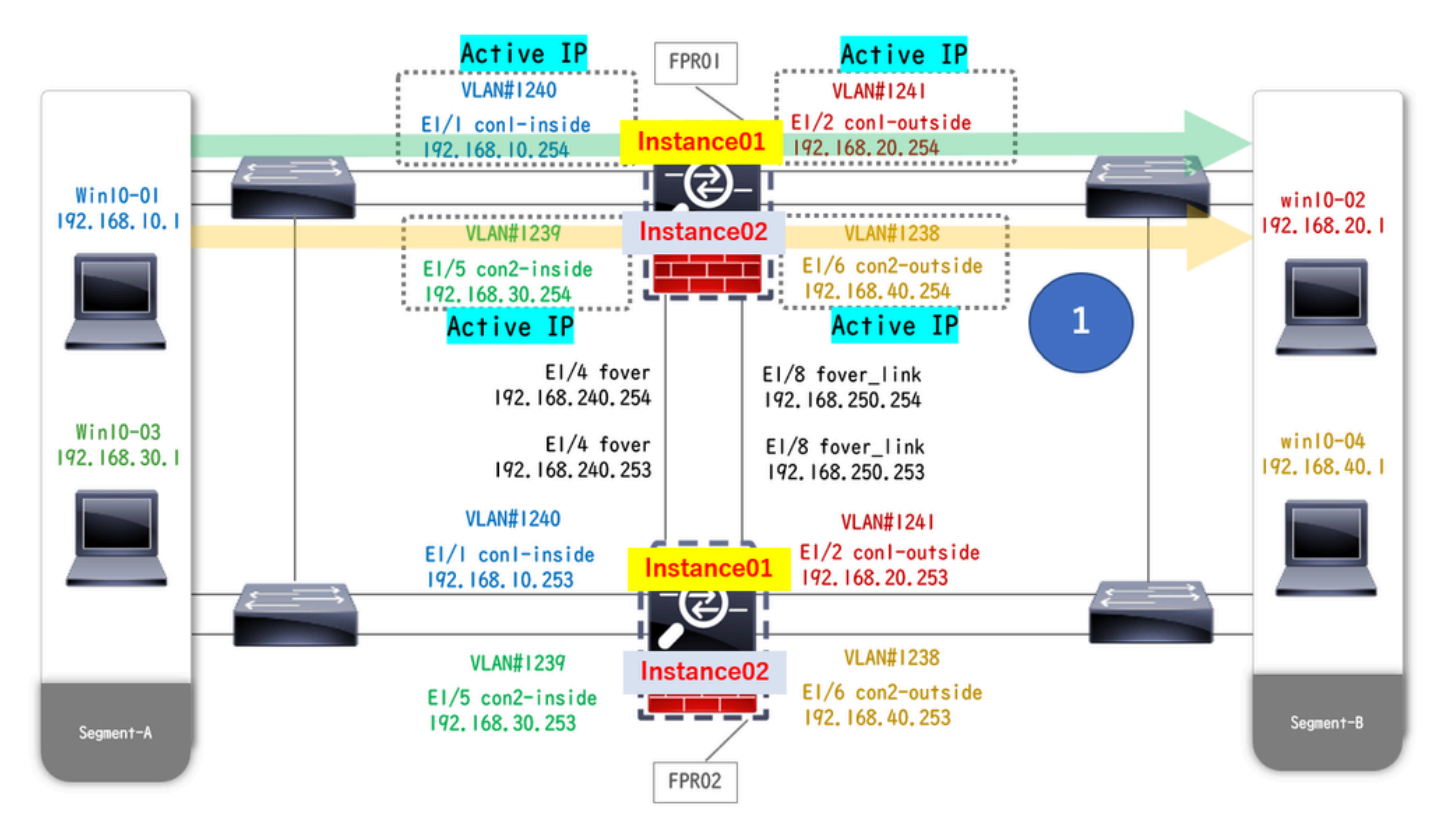

Antes do travamento

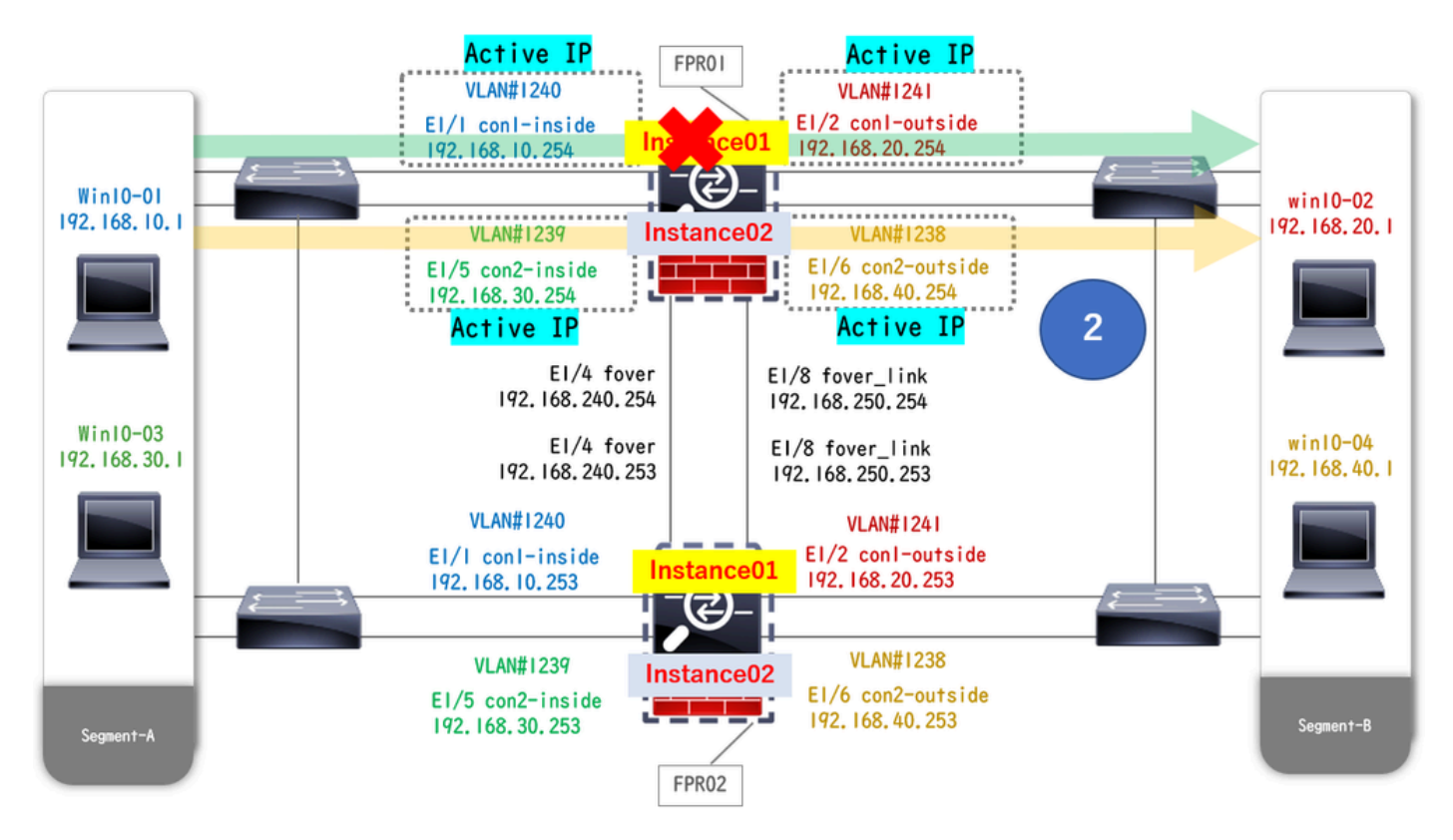

Durante o travamento

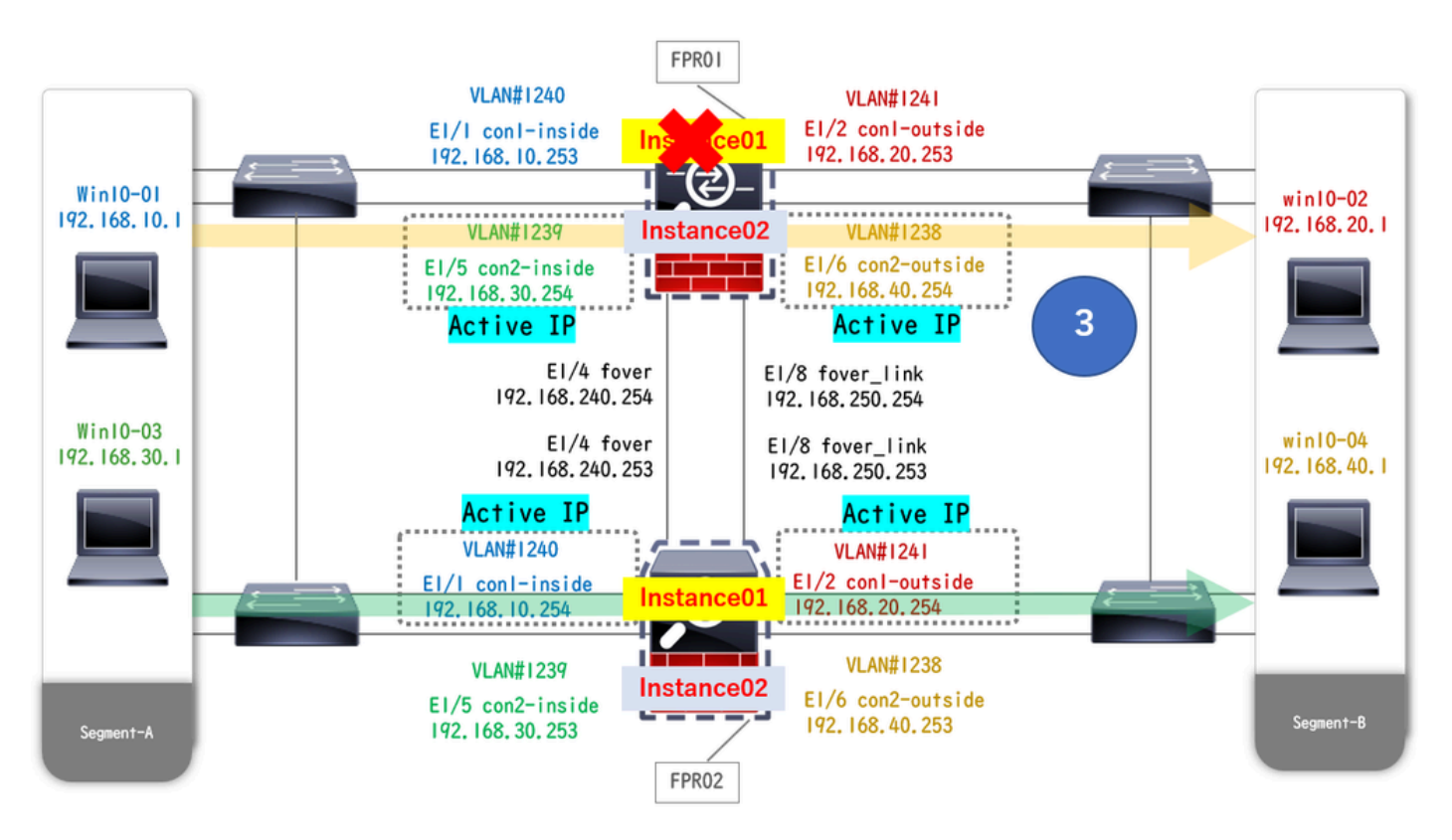

O Failover É Disparado

Etapa 1. Iniciar conexão FTP de Win10-01 para Win10-02.

Etapa 2. Execute o show conn comando para confirmar se a conexão FTP foi estabelecida em ambos os casos de Instance01.

// Confirm the connection in Instance01 of FPR01 >

show conn

TCP outside 192.168.20.1:21 inside 192.168.10.1:49723, idle 0:00:11, bytes 529, flags UIO N1 // Confirm show conn

TCP outside 192.168.20.1:21 inside 192.168.10.1:49723, idle 0:00:42, bytes 530, flags UIO N1

Etapa 3. Iniciar conexão FTP de Win10-03 para Win10-04.

Etapa 4. Execute o show conn comando para confirmar se a conexão FTP foi estabelecida em ambos os casos de Instance02.

#### <#root>

// Confirm the connection in Instance02 of FPR01 >

show conn

TCP outside 192.168.40.1:21 inside 192.168.30.1:52144, idle 0:00:02, bytes 530, flags UIO N1 // Confirm show conn

TCP outside 192.168.40.1:21 inside 192.168.30.1:52144, idle 0:00:13, bytes 530, flags UIO N1

Etapa 5. Execute o comando connect ftd FTD01 system support diagnostic-cli and para entrar no CLI do ASA. Execute enable e **crashinfo force watchdog** comando para forçar a falha Instance01 na unidade Principal/Ativa.

#### <#root>

Firepower-module1>

connect ftd FTD01

```
>
```

```
system support diagnostic-cli
```

FTD01>

enable

Password: FTD01# FTD01#

crashinfo force watchdog

```
reboot. Do you wish to proceed? [confirm]:
```

Etapa 6. O failover ocorre na Instance01 e a conexão FTP não é interrompida. Execute o comando show failover show conn and para confirmar o status da Instância01 no FPR02.

#### <#root>

```
>
```

#### show failover

Failover On Failover unit Secondary Failover LAN Interface: ha\_link Ethernet1/4 (up) ..... This host: Other host: Primary - Failed Interface diagnostic (192.168.80.2): Unknown (Monitored) Interface inside

show conn

TCP outside 192.168.20.1:21 inside 192.168.10.1:49723, idle 0:02:25, bytes 533, flags U N1

Passo 7. A falha ocorreu na Instance01 não teve efeito na Instance02. Execute o comando show failover show conn and para confirmar o status de Instance02.

#### <#root>

```
>
```

show failover

Failover On Failover unit Secondary Failover LAN Interface: ha\_link Ethernet1/8 (up) ..... This host: Other host: Primary - Active Interface diagnostic (192.168.81.1): Normal (Monitored) Interface inside (1

show conn

TCP outside 192.168.40.1:21 inside 192.168.30.1:52144, idle 0:01:18, bytes 533, flags UIO N1

Etapa 8. Navegue até Devices > All no FMC. Confirme o status HA.

#### ·FTD1\_FTD01: Principal, Em Espera

#### ·FTD2\_FTD02: Secundário, Ativo

| E Fin<br>Dev | rewall Management Center Overview Analysis                  | Policies Devices Object                    | s Integratio | n                                                              |                       |                       | Deploy Q 📀    | Costo SECURE           |
|--------------|-------------------------------------------------------------|--------------------------------------------|--------------|----------------------------------------------------------------|-----------------------|-----------------------|---------------|------------------------|
| View By:     | Group                                                       |                                            |              |                                                                |                       |                       |               | Deployment History     |
| All (4)      | Error (0)     Warning (0)     Offline (0)     Normal (4)    | <ul> <li>Deployment Pending (0)</li> </ul> | pgrade (0)   | Snort 3 (4)                                                    |                       |                       |               | Q, Search Device Add • |
| Collapse All |                                                             |                                            |              |                                                                |                       |                       |               |                        |
|              | Name                                                        | Model                                      | Version      | Chassis                                                        | Licenses              | Access Control Policy | Auto RollBack |                        |
|              | ✓ Ungrouped (2)                                             |                                            |              |                                                                |                       |                       |               |                        |
|              | FTD01_FTD02_HA<br>High Availability                         |                                            |              |                                                                |                       |                       |               | 11                     |
|              | FTD1_FTD01(Primary, Standby) Snort 3                        | Firepower 4145 with FTD                    | 7.2.5        | E Security Module - 1 (Container)                              | Base, Threat (2 more) | acp-rule              | 49            | 1                      |
|              | FTD2_FTD02(Secondary, Active) Snort 3                       | Firepower 4145 with FTD                    | 7.2.5        | Firepower4KHG cisco.com/443<br>Security Module - 1 (Container) | Base, Threat (2 more) | acp-rule              | e2+           | :                      |
|              | ✓ FTD11_FTD12_HA<br>✓ High Availability                     |                                            |              |                                                                |                       |                       |               | /1                     |
|              | FTD1_FTD11(Primary, Active) Snort 3<br>Ct. ** 10.1 - Routed | Firepower 4145 with FTD                    | 7.2.5        | EPR4145-ASA-K9:443<br>Security Module - 1 (Container)          | Base, Threat (2 more) | acp-rule              | 49            | :                      |
|              | FTD2_FTD12(Secondary, Standby) Short 3                      | Firepower 4145 with FTD                    | 7.2.5        | Firepower4KHG cisco com 443<br>Security Module - 1 (Container) | Base, Threat (2 more) | acp+rule              | Ş             | 1                      |

Confirmar status de HA

Etapa 9. (Opcional)Depois que a Instância01 de FPR01 voltar ao normal, você poderá alternar manualmente o status de HA. Isso pode ser feito

#### pela GUI do FMC ou pela CLI do FRP.

No FMC, navegue até Devices > All. Clique em Switch Ative Peer para alternar o status de HA para FTD01\_FTD02\_HA.

|            | irewall Management Center Overview Analysis<br>evices / Device Management | Policies Devices Object                    | s Integratio | n                                                              |                       |                       | Deploy Q 🥝    | 🔅 🚱 admin 🔹 🖂 dede SECURE                                      |
|------------|---------------------------------------------------------------------------|--------------------------------------------|--------------|----------------------------------------------------------------|-----------------------|-----------------------|---------------|----------------------------------------------------------------|
| View By:   | Group                                                                     |                                            |              |                                                                |                       |                       |               | Deployment History                                             |
| All (4)    | Error (0)     Warning (0)     Offline (0)     Normal (4)                  | <ul> <li>Deployment Pending (0)</li> </ul> | pgrade (0)   | Snort 3 (4)                                                    |                       |                       |               | Q, Search Device Add •                                         |
| Collapse.A | M.                                                                        |                                            |              |                                                                |                       |                       |               |                                                                |
|            | Name                                                                      | Model                                      | Version      | Chassis                                                        | Licenses              | Access Control Policy | Auto RollBack |                                                                |
|            | Ungrouped (2)                                                             |                                            |              |                                                                |                       |                       |               |                                                                |
|            | FTD01_FTD02_HA<br>Hgh Availability                                        |                                            |              |                                                                |                       |                       |               | Switch Active Peer                                             |
|            | CTED1_FTD01(Primary, Standby) Snort 3                                     | Firepower 4145 with FTD                    | 7.2.5        | FPR4145-ASA-K9:443<br>Security Module - 1 (Container)          | Base, Threat (2 more) | acp-rule              | 4Q            | Break<br>Force refresh node status<br>Delete<br>Revert Upgrade |
|            | C FTD2_FTD02(Secondary, Active) Snort 3                                   | Firepower 4145 with FTD                    | 7.2.5        | Firepower4KHG.cisco.com/443<br>Security Module - 1 (Container) | Base, Threat (2 more) | acp-rule              | «Ø            | Health Monitor<br>Troubleshoot Files                           |
|            | V FT011_FT012_HA<br>High Availability                                     |                                            |              |                                                                |                       |                       |               | 11                                                             |
|            | CET11_FTD11(Primary, Active) Snort 3<br>CET110.1 - Routed                 | Firepower 4145 with FTD                    | 7.2.5        | EFPR4145-ASA-K9.443<br>Security Module - 1 (Container)         | Base, Threat (2 more) | acp-rule              | «Ø            | :                                                              |
|            | FTD2_FTD12(Secondary, Standby) Snort 3     Entrol.10.2 - Routed           | Firepower 4145 with FTD                    | 7.2.5        | Firepower404G cisco.com 443<br>Security Module - 1 (Container) | Base, Threat (2 more) | acp-rule              | +©            | I                                                              |

Status HA do switch

Na CLI do Firepower, execute os comandos connect ftd FTD01 e system support diagnostic-cli para entrar na CLI do ASA. Execute enable e failover active comando para comutar HA para FTD01\_FTD02\_HA.

#### <#root>

Firepower-module1>

connect ftd FTD01

>

system support diagnostic-cli

Attaching to Diagnostic CLI ... Press 'Ctrl+a then d' to detach. Type help or '?' for a list of available

enable

firepower#

failover active

Troubleshooting

Para validar o status do failover, execute show failover e show failover history execute o comando.

#### <#root>

>

#### show failover

Failover On Failover unit Secondary Failover LAN Interface: ha\_link Ethernet1/8 (up) ..... This host:

Other host: Primary - Active Interface diagnostic (192.168.81.1): Normal (Monitored) Interface inside (2

>

#### show failover history

Execute o comando debug fover <option> para habilitar o log de depuração de failover.

#### <#root>

>

#### debug fover

auth Failover Cloud authentication cable Failover LAN status cmd-exec Failover EXEC command execution of

#### Referência

https://www.cisco.com/c/en/us/support/docs/security/firepower-management-center/212699-configure-ftd-high-availability-on-firep.html https://www.cisco.com/c/en/us/td/docs/security/firepower/fxos/multi-Instance/multi-Instance solution.html

https://www.cisco.com/c/en/us/support/docs/availability/high-availability/217763-troubleshoot-firepower-threat-defense-hi.html#toc-hId-46641497

## Sobre esta tradução

A Cisco traduziu este documento com a ajuda de tecnologias de tradução automática e humana para oferecer conteúdo de suporte aos seus usuários no seu próprio idioma, independentemente da localização.

Observe que mesmo a melhor tradução automática não será tão precisa quanto as realizadas por um tradutor profissional.

A Cisco Systems, Inc. não se responsabiliza pela precisão destas traduções e recomenda que o documento original em inglês (link fornecido) seja sempre consultado.